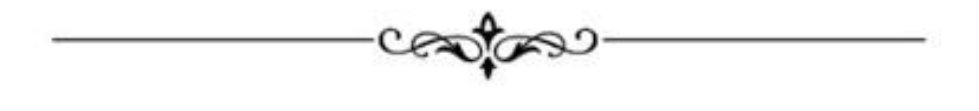

คู่มือการใช้งาน ฐานข้อมูลเอกสารจดหมายเหตุพระปกเกล้าศึกษา

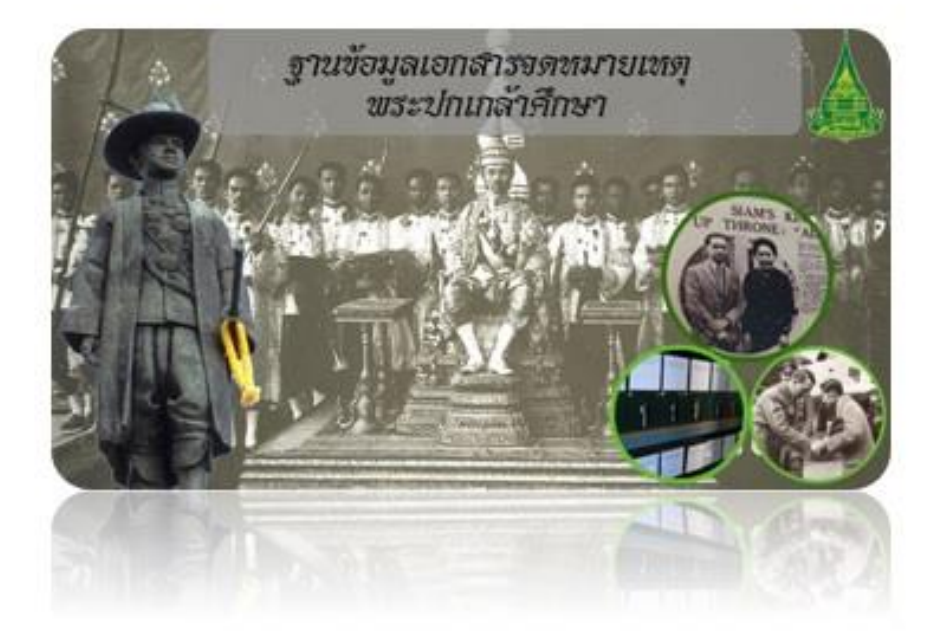

พู้จัดทำ : ศูนย์เทคโนโลยีบรรณสารสนเทศ สำนักบรรณสารสนเทศ มหาวิทยาลัยสุโขทัยธรรมาธิราะ

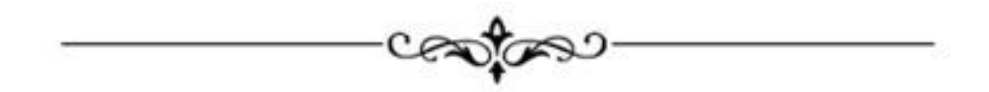

## สารบัญ

| กลุ่มงานที่ 1 ผู้ใช้บริการ                      |    |
|-------------------------------------------------|----|
| หน้าเว็บเพจผู้ใช้บริการ                         | 1  |
| การเข้าใช้บริการเอกสารจดหมายเหตุพระปกเกล้าศึกษา | 1  |
| กลุ่มงานที่ 2 ผู้ปฏิบัติงาน                     |    |
| การเข้าระบบ                                     | 3  |
| การค้นทุกเขตข้อมูลพร้อมกัน                      | 3  |
| การลบระเบียน                                    | 4  |
| การแก้ไขข้อมูล                                  | 5  |
| การค้นกลุ่มเอกสาร/หัวเรื่อง/คำสำคัญ             | 5  |
| การค้นชื่อเรื่อง                                | 6  |
| การค้นปีของเอกสาร                               | 7  |
| การค้นสถิตินำเข้าข้อมูล                         | 8  |
| การเพิ่มข้อมูล                                  | 9  |
| ภาคผนวก                                         |    |
| เขตข้อมูลและคำอธิบายการปฏิบัติงานทุกเขตข้อมูล   | 11 |

คำนำ

หน่วยสนเทศสุโขทัยศึกษา ฝ่ายบริการสนเทศ และศูนย์เทคโนโลยี บรรณ-สารสนเทศ สำนักบรรณสารสนเทศ ร่วมกันพัฒนาฐานข้อมูลเอกสาร จดหมายเหตุพระปกเกล้าศึกษานี้ขึ้น เพื่อเพิ่มช่องทางการเข้าถึงเอกสารจดหมาย เหตุพระปกเกล้าศึกษา ซึ่งเป็นเอกสารที่มีความสำคัญที่รวบรวมพระราชกรณียกิจ รายวันของพระบาทสมเด็จพระปกเกล้าเจ้าอยู่หัว พระมหากษัตริย์ผู้ทรงคุณอัน ประเสริฐและบุคคลดีเด่นขอโลกด้านการศึกษา ประจำปี 2558 สารสนเทศที่ ปรากฏในเอกสารจดหมายเหตุพระปกเกล้าศึกษา นอกจากจะแสดงให้เห็นถึงพระ ราชกรณียกิจที่มากมายในฐานะพระมหากษัตริย์แล้ว ยังแสดงให้เห็นถึงพระราชจ ริยวัฒน์ของพระองค์ท่าน ซึ่งจะมีประโยชน์ต่อผู้สนใจและอนุชนรุ่นหลัง สำนัก บรรณสารสนเทศจึงหวังเป็นอย่างยิ่งว่าฐานข้อมูลเอกสารจดหมายเหตุพระปกเกล้า ศึกษาที่พัฒนาขึ้นนี้ จะมีประโยชน์ต่อผู้สนใจศึกษาเกี่ยวกับสารสนเทศ พระบาทสมเด็จพระปกเกล้าเจ้าอยู่หัวและรัชสมัยของพระองค์ ไม่มากก็น้อย และ หวังเป็นอย่างยิ่งว่าจะได้รับคำแนะนำเพื่อการปรับปรุงระบบและฐานข้อมูลให้มีการ ใช้งานที่สะดวกและให้ผลการค้นตรงกับความต้องการมากที่สุดต่อไป

คณะผู้พัฒนาฐานข้อมูล

15 กรกฎาคม 2559

## ฐานข้อมูลเอกสารจดหมายเหตุพระปกเกล้าศึกษา

การพัฒนาฐานข้อมูลเอกสารจดหมายเหตุพระปกเกล้าศึกษา ของสำนักบรรณ-สารสนเทศ มหาวิทยาลัยสุโขทัยธรรมาธิราช มีแนวคิดมาจากการเข้าถึงเอกสารจดหมายเหตุ พระปกเกล้าศึกษาของเดิมมีความซับซ้อน เข้าถึงได้ยาก ใช้เวลามากในการได้มาซึ่งเอกสาร จึงได้มีการ พัฒนาใหม่ในรูปแบบฐานข้อมูลโดยมีการจัดเก็บระเบียนข้อมูล การแก้ไขข้อมูล การลบระเบียนข้อมูล และการบันทึกลงระบบ และให้บริการแก่นักศึกษา คณาจารย์ บุคลากร มสธ. และบุคคลทั่วไปที่สนใจ ผ่านเครือข่ายอินเทอร์เน็ต มีการแบ่งกลุ่มการใช้งาน 2 กลุ่มงาน ได้แก่

**กลุ่มงานที่ 1 ผู้ใช้บริการ** ผู้มีสิทธิใช้งาน ได้แก่ นักศึกษา คณาจารย์ บุคลากร มสธ. และบุคคล ทั่วไปที่สนใจ ซึ่งดูข้อมูลได้อย่างเดียว เมื่อต้องการเอกสารจดหมายเหตุพระปกเกล้าศึกษาเข้ามายัง หน้าเว็บเพจ ค้นหาเอกสารจดหมายเหตุพระปกเกล้าศึกษามี 2 รูปแบบ แบบดูเอกสารทุกรายการ และ แบบดูเอกสารเฉพาะเจาะจง มีรายละเอียด ดังนี้

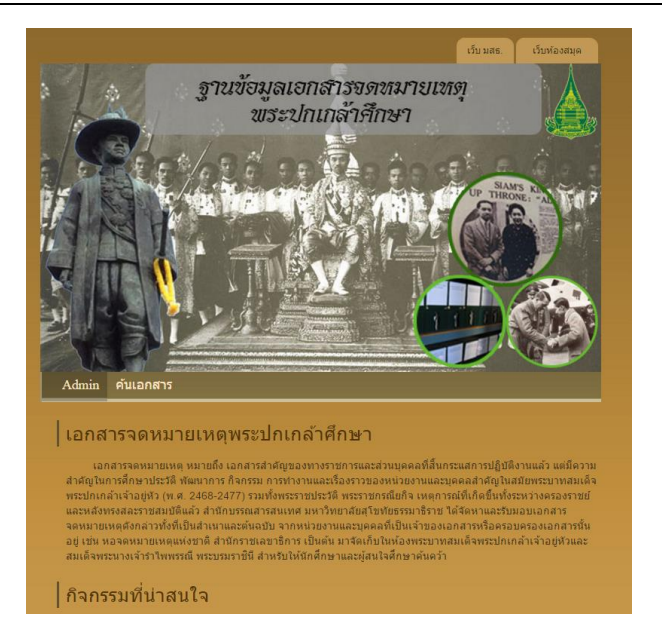

## 1. หน้าเว็บเพจผู้ใช้บริการ

**ภาพที่ 1** เว็บเพจฐานข้อมูลเอกสารจดหมายเหตุพระปกเกล้าศึกษา

**2. การเข้าใช้บริการเอกสารจดหมายเหตุพระปกเกล้าศึกษา** เพื่อความสะดวกในการใช้ งานจึงพัฒนาการแบบเมนูเดียวค้นหาได้ทั้งระบบ โดยนำเมาส์คลิกเมนู "**ค้นเอกสาร**" ระบบ แสดงผลเอกสารเรียงตามชื่อเรื่อง โดยมีลักษณะการใช้งาน ดังนี้

**2.1 ค้นเอกสารทั้งระบบ** นำเมาส์คลิกปุ่มค้นหา โดยไม่กรอกคำค้น ระบบค้นเอกสาร จดหมายเหตุทั้งระบบ ข้อดีคือค้นครั้งเดียวรู้ผลทันที รวดเร็ว มีเอกสารให้เลือกหลากหลาย ข้อเสีย ได้เอกสารจำนวนมาก เสียเวลาในการคัดกรอง

| LETIN      | รจดหมายเหตุ หน้าหลัก                                                                                                    |
|------------|----------------------------------------------------------------------------------------------------|
| การค้น     | เอกสารจดหมายเหตุ                                                                                                    |
| ด้วอย่าง : | or, volado o vola do envir vola a anvi                                                                                                    |
|            | -พมพคาคน อาทเชน บทผลด หรอกลุ่มเอกสาร หรอชอเรอง คลกบุ่มคนหา แสดงผลข่อมูลเรียงตาม  เลขทะเบียน จากมากไปหานอย<br>ดับกลุ่มเอกสารให้วเรื่อง                   |
|            | - พิมพ์ดำดัน "กบฏ" ได้เอกสารมีดำว่า "กบฏ" แสดงผลทั้งหมด                                                                                                 |
|            | - พิมพ์คำค้น กบฏวรเดช" ได้เอกสารมีคำว่า "กบฏวรเดช" แสดงผลทั้งหมด<br>                                                                                    |
|            | ดหขอเรอง<br>- พิมพ์ดำคัน "นอกพระราชอาณาเขต" ได้เอกสารมีคำว่า "นอกพระราชอาณาเขต" แสดงผลทั้งหมด                                                           |
|            | - พิมพ์คำคัน "พวกกบฏที่หนึไปนอกพระราชอาณาเขต" ได้เอกสารมีคำว่า "พวกกบฏที่หนึไปนอกพระราชอาณาเขต" แสดงผลเฉพาะเจาะจง                                       |
|            | มากขึ้น<br>ดังสีและสรร                                                                                                    |
|            | คนบรถกลาร<br>- พิมพ์คำคำน "24" ได้เอกสารที่มีตัวเลข "24" ทั้งหมด                                                                                        |
|            | - พิมพ์คำค้น "247" ได้เอกสารที่มีดัวเลข "247" ทั้งหมด                                                                                                   |
|            | -พมพดาคน "24/5" เดเอกสารทมบ."24/5" แสดงผลเฉพาะเจาะจงมากขน<br>คัมสุดิตินำเข้า                                                                            |
|            | - พิมพ์ค่าค้น "2560" ได้เอกสารที่มีตัวเลข "2560" ทั้งหมด                                                                                                |
|            | - พิมพ์ค่าค้น "256001" ได้เอกสารที่มีปี 2560 เดือนมกราคม ทั้งหมด<br>พิมพ์ค่าค้น "2560010" ได้เอกสารที่มีปี 2560 เดือนมกราคม 2560 แสดงบองพระของระบบคลื้น |
|            | - พมพคาคน 20000120" - เดราบวนเอกสารนาเขาเนวนท 20 เดอนมกราคม 2000 แสดงผลเฉพาะเรารรงมากขน                                                                 |
|            |                                                                                                    |
|            |                                                                                                    |

**ภาพที่ 2** เว็บเพจค้นเอกสารจดหมายเหตุพระปกเกล้าศึกษา

|                                                                |                 | <u> </u>      |                                                                                                    |                               |                        |
|----------------------------------------------------------------|-----------------|---------------|----------------------------------------------------------------------------------------------------|-------------------------------|------------------------|
| ชื่อเรื่อง                                                     | ปีของ<br>เอกสาร | สรุปสาระสำคัญ | กลุ่มเอกสาร/หัวข้อย่อย/<br>ตำแหน่งจัดเก็บ                                                                                            | แหล่งที่มาของ<br>เอกสาร       | วันที่ปรับปรุ<br>แก้ไข |
| การพิจารณาสิ่งของส่วนพระองค์สมเด็จพระปก<br>เกล้าฯ              | 2479            |               | พระราบวงศ์ /<br>พริษณ์สิ้น /<br>ก1 ฟ1/5 ป1 น1-80 จ80,<br>ก1 ฟ1/5 ป2 น61-160 จ80,<br>ก1 ฟ1/5 น161-229 จ69,<br>ก1 ฟ1/5 ป4 น230-318 я89 | กจช. ร.7(3)<br>สร.0201.65.1/5 |                        |
| การเปิดดึกเรียนที่วชีราวุธ                                     | 2475            | -             | โรงเรียน โรงพยาบาล /<br>/<br>ก1 ฟ7 ป1 น1-22 จ22                                                                                      | สรล. ร.7 45/7                 | 17/06/2559             |
| ดั้งและเปิดพิพิธิภัณฑ์ทรัพย์สินกษัตริย์                        | 2478            |               | พระราชวงศ์ /<br>ทรัพย์สิน /<br>ก1 ฟ1 ป1 น1-79 จ79,<br>ก1 ฟ1 ป2 น80-176 จ96                                                           | กจช. ร.7(3)<br>สร.0201.65.1/3 |                        |
| ประกาศพระราชทานทุนเล่าเรียนสำหรับศึกษาวิทยา<br>ศาสตร์          | 2472            | -             | โรงเรียน โรงพยาบาล /<br>/<br>ก1 ฟ45/11 น1-4 จ4                                                                                       | สรล. ร.7 45/2                 | 17/06/2559             |
| พระราชทานเงินอุดหนุนโรงเรียนประจำกิ่งอำเภอ<br>หัวหืน           | 2475            | -             | โรงเรียน โรงพยาบาล /<br>- /<br>ก1 ฟ45/11 น1-5 จ5                                                                                     | สรล. ร.7 45/11                | 16/06/2559             |
| พวกกบฏที่หนึไปนอกพระราชอาณาเขต ขอนิรโทษ<br>หรือขอกลับภูมิลำเนา | 2477            |               | กบฏวรเดช /<br>/<br>ก7 ฟ24จ46                                                                                                    | กจช. ร.7<br>สร.0201.1/24      | 27/06/2559             |
| dy dr.                                                         |                 |               | กมการเดช /                                                                                                    |                               |                        |

**ภาพที่ 3** แสดงเอกสารทั้งหมดในฐานข้อมูล

**2.2 ค้นเอกสารเฉพาะเจาะจง** กรอกคำค้นลงในช่องระบุคำค้น และนำเมาส์คลิกปุ่ม ค้นหา ระบบค้นเอกสารจดหมายเหตุและนำเสนอผลการค้นตามคำค้นที่ใช้ ข้อดีคือค้นครั้งเดียวรู้ผล ทันที รวดเร็ว และได้เอกสารเฉพาะเจาะจงมากขึ้น

**ตัวอย่าง 1** ที่ช่องคำค้นกรอกคำค้น "**พวกกบฏ**" แล้วนำเมาส์คลิกปุ่มค้นหา ได้จำนวนเอกสาร จดหมายเหตุจากทุกเขตข้อมูลมีคำว่า "พวกกบฏ" ทั้งหมด

| ขื่อเรื่อง                                                     | ปีของ<br>เอกสาร | สรุปสาระสำคัญ | กลุ่มเอกสาร/หัวข้อย่อย/<br>ตำแหน่งจัดเก็บ | แหล่งที่มาของ<br>เอกสาร  | วันที่ปรับปรุง<br>แก้ไข |
|----------------------------------------------------------------|-----------------|---------------|-------------------------------------------|--------------------------|-------------------------|
| พวกกบฏที่หนีไปนอกพระราชอาณาเชต ขอนิรโทษ<br>หรือขอกลับภูมิลำเนา | 2477            |               | กบฏวรเดช /<br>/<br>ก7 ฟ24จ46              | กจช. ร.7<br>สร.0201.1/24 | 27/06/2559              |
| รายงานการเคลื่อนไหวของพวกกบฏที่อาศัยอยู่ใน<br>อินโดจีน         | 2478            |               | กบฏวรเตช /<br>/<br>ก7 ฟ25จ3               | กจช. ร.7<br>สร.0201.1/25 | 17/06/2559              |
| ให้เดือนนักเรียนไทยอย่าเชื้อช่าวอกุศล (ข่าวพวก<br>กบฏ)         | 2477            |               | กบฏารเดช /<br>/<br>ก7 ฟ23จ73              | กจช. ร.7<br>สร.0201.1/23 | 27/06/2559              |

**ภาพที่ 4** แสดงผลเอกสารตามคำค้น "พวกกบฏ" จำนวน 3 รายการ

**ตัวอย่าง 2** ที่ช่องคำค้นกรอกคำค้น **"พวกกบฏที่หนีไปนอกพระราชอาณาจักร**" แล้วนำเมาส์คลิก ปุ่มค้นหา ได้จำนวนเอกสารจดหมายเหตุทุกเขตข้อมูลมีคำว่า "พวกกบฏที่หนีไปนอกพระ ราชอาณาจักร" ทั้งหมด

| ชื่อเรื่อง                                                     | ปีของ<br>เอกสาร | สรุปสาระสำคัญ | กลุ่มเอกสาร/หัวข้อย่อย/<br>ตำแหน่งจัดเก็บ | แหล่งที่มาของ<br>เอกสาร  | วันที่ปรับปรุง<br>แก้ไข |
|----------------------------------------------------------------|-----------------|---------------|-------------------------------------------|--------------------------|-------------------------|
| พงกกบฏที่หนีไปนอกพระราชอาณาเขต ขอนิรโทษ<br>หรือขอกลับภูมิลำเนา | 2477            |               | กบฏวรเดช /<br>/<br>ก7 ฟ24จ46              | กจช. ร.7<br>สร.0201.1/24 | 27/06/2559              |

**ภาพที่ 5** แสดงผลเอกสารตามคำค้น "พวกกบฏที่หนีไปนอกพระราชอาณาจักร" จำนวน 1 รายการ

**กลุ่มงานที่ 2 ผู้ปฏิบัติงาน** ผู้มีสิทธิใช้งาน ได้แก่ เจ้าของงานหรือผู้ที่ได้รับมอบหมาย มีหน้าที่ใน การเพิ่มข้อมูล การสืบค้น การแก้ไขข้อมูล การลบระเบียนข้อมูล และการบันทึกข้อมูลลงระบบ มี ขั้นตอนการใช้งาน ดังนี้

**1. การเข้าระบบ** เมื่อผู้ปฏิบัติงานต้องการเข้าทำงานในระบบ ต้องนำเมาส์คลิกเมนู Login มี แบบฟอร์มให้กรอกข้อมูล กรอกชื่อตัว และรหัสล็อกอิน แล้วคลิกปุ่ม Login

| ขั้นตอนการเข้าใช้ระบบ มีดังนี้ |                                                                                                    |
|--------------------------------|----------------------------------------------------------------------------------------------------|
| - กรอก user                    |                                                                                                    |
| - กรอก password                |                                                                                                    |
| - คลิกปั่ม Login               |                                                                                                    |
|                                |                                                                                                    |
|                                |                                                                                                    |
| ชื่อ :                         |                                                                                                    |
|                                |                                                                                                    |
| 3NAW ILL .                     |                                                                                                    |
| Login                          |                                                                                                    |
|                                |                                                                                                    |
|                                | ขั้นตอนการเข้าใช้ระบบ มีดังนี้<br>- กรอก user<br>- กรอก password<br>- คลิกปุ่ม Login<br>ซือ :<br>รหัสผ่าน :<br>Login |

**2. การค้นทุกเขตข้อมูลพร้อมกัน** ระบบแสดผลเอกสารเรียงตามเลขทะเบียน มีลักษณะ การใช้งาน ดังนี้

**2.1 ค้นเอกสารทั้งระบบ** นำเมาส์คลิกปุ่มค้นหา โดยไม่กรอกคำค้น ระบบค้นเอกสาร จดหมายเหตุทุกเขตข้อมูล ข้อดีคือค้นครั้งเดียวรู้ผลทันที รวดเร็ว มีเอกสารให้เลือกหลากหลาย ข้อเสีย ได้เอกสารจำนวนมาก เสียเวลาในการคัดกรอง

| f          | าลุ่มเอกสาร                                        | ชื่อเรื่อง                                                | ปีของเอกสาร                          | สถิติการนำเข้า                 | เพิ่มข้อมูล       |
|------------|----------------------------------------------------|-----------------------------------------------------------|--------------------------------------|--------------------------------|-------------------|
| การค้เ     | แอกสารจดหมา                                        | ยเหตุ                                                     |                                      |                                |                   |
| ด้วอย่าง : |                                                    |                                                           |                                      |                                |                   |
|            | -พิมพ์คำค้น อาทิเช่น ปี<br>คับกลุ่งแลกสาร/หัวเรื่อ | ทีผลิต หรือกลุ่มเอกสาร หรื<br>๑.ง                         | ้อชื่อเรื่อง คลิกปุ่มค้นหา แสดงผล    | ลข้อมูลเรียงตาม เลขทะเบียน จา  | กมากไปหาน้อย      |
|            | - พิมพ์คำค้น "กบฏ                                  | ยง<br> "ได้เอกสารมีคำว่า "กบฏ"                            | แสดงผลทั้งหมด                        |                                |                   |
|            | -พิมพ์คำค้นกบฏว                                    | วรเดช" ได้เอกสารมีคำว่า '                                 | "กบฏวรเดช" แสดงผลทั้งหมด             |                                |                   |
|            | ดนชอเรอง<br>- พิมพ์ดำดับ "บอก                      | พระราชอาณาเขต"ได้เอง                                      | กสารมีคำว่า "บอกพระราชอากเวเ         | ขค" แสดงผลนั้งหมด              |                   |
|            | - พิมพ์คำคัน "พวก<br>เจาะจงมากขึ้น                 | เกบฏที่หนีไปนอกพระราชอ                                    | าณาเขด" ได้เอกสารมีคำว่า "พว         | วกกบฏที่หนึไปนอกพระราชอาณ<br>- | าเขต" แสดงผลเฉพาะ |
|            | ดันปีเอกสาร                                        |                                                           |                                      |                                |                   |
|            | - พิมพ์คำค้น "24"<br>- พิมพ์คำค้น "247             | ู้ได้เอกสารที่มีตัวเลข "24"<br>7" ได้เอกสารที่มีตัวเลข "2 | "ทังหมด<br>247" ทั้งหมด              |                                |                   |
|            | - พิมพ์คำค้น "247                                  | 75" ได้เอกสารที่มีปี "2475                                | 5" แสดงผลเฉพาะเจาะจงมากขึ้           | u                              |                   |
|            | ดันสถิติน้ำเข้า<br>เข็มมส์รักรับ "2560             | 0" ได้เออสอสซี่มีเรื่องอยู่ "                             | 2560"                                |                                |                   |
|            | - พิมพ์คำคัน "2560                                 | 0 เตเอกลารที่มีมี 256<br>001" ได้เอกสารที่มีปี 256        | 2000 ทุงหมด<br>30เดือนมกราคม ทั้งหมด |                                |                   |
|            | - พิมพ์คำค้น "2560                                 | 00120" ได้จำนวนเอกสาร                                     | รนำเข้าในวันที่ 20 เดือนมกราคม       | 2560 แสดงผลเฉพาะเจาะจงมา       | กขึ้น             |
|            |                                                    |                                                           |                                      |                                |                   |
|            |                                                    |                                                           |                                      |                                |                   |
|            |                                                    |                                                           |                                      |                                |                   |

ภาพที่ 6 เว็บเพจค้นเอกสารทั้งระบบ

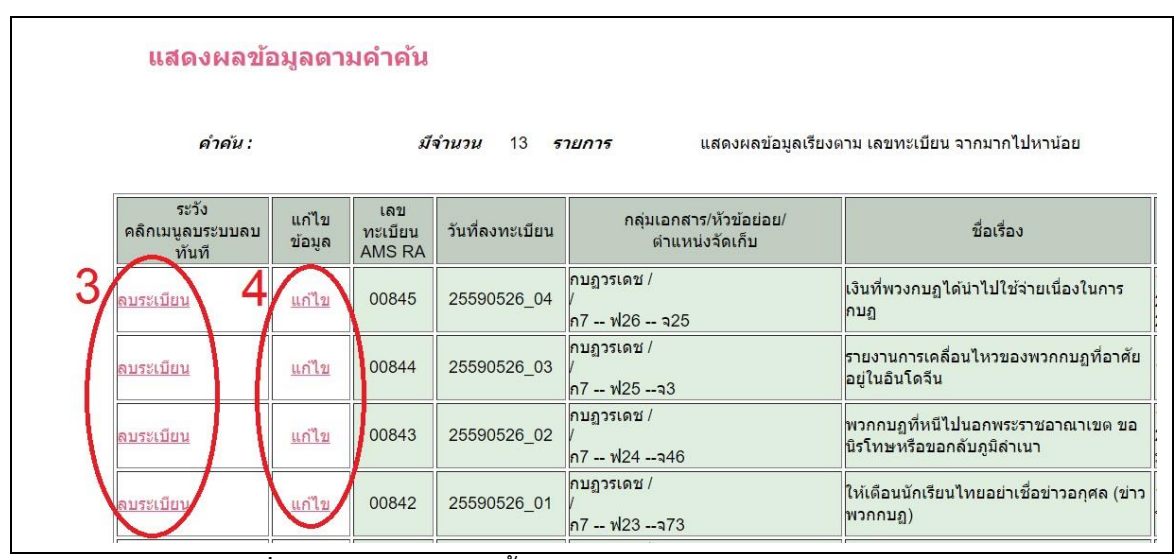

ภาพที่ 7 แสดงผลเอกสารทั้งหมดในฐานข้อมูล และเมนูลบ แก่ไข

**2.2 ค้นเอกสารเฉพาะเจาะจง** กรอกคำค้นลงในช่องระบุคำค้น และนำเมาส์คลิกปุ่ม ค้นหา ระบบค้นเอกสารจดหมายเหตุทุกเขตข้อมูล ข้อดีคือค้นครั้งเดียวรู้ผลทันที รวดเร็ว และได้ เอกสารเฉพาะเจาะจงมากขึ้น

**3. การลบระเบียน** เพื่อความสะดวกในการใช้งานทุกเมนูสืบค้นมีเมนูลบระเบียนข้อมูล ระบบ กำหนดลบระเบียนข้อมูลครั้งละหนึ่งระเบียนข้อมูล เมื่อต้องการลบระเบียนข้อมูลใดให้นำเมาส์คลิกที่ บรรทัดหรือระเบียนนั้น ระบบลบให้ทันที **4. การแก้ไขข้อมูล** เพื่อความสะดวกในการใช้งานทุกเมนูสืบค้นมีเมนูแก้ไขข้อมูล ระบบ กำหนดแก้ไขข้อมูลครั้งละหนึ่งระเบียนข้อมูล เมื่อต้องการแก้ไขข้อมูล ให้นำเมาส์คลิกที่บรรทัดหรือ ระเบียนนั้น ระบบดึงข้อมูลระเบียนนั้นมาให้แก้ไข สามารถแก้ไขทุกเขตข้อมูล ยกเว้นเขตข้อมูล เลขทะเบียน

**5. การค้นกลุ่มเอกสาร/หัวเรื่อง/คำสำคัญ** เพื่อให้ทราบว่าแต่ละเอกสารอยู่ในกลุ่มใด ระบบ แสดงผลเอกสารเรียงตามเลขทะเบียน มีลักษณะการใช้งาน ดังนี้

**5.1 ค้นเอกสารเขตข้อมูลกลุ่มเอกสาร/หัวเรื่อง/คำสำคัญ** นำเมาส์คลิกปุ่มค้นหา โดยไม่ กรอกคำค้น ระบบค้นเอกสารในเขตข้อมูลกลุ่มเอกสาร/หัวเรื่อง/คำสำคัญ การค้นลักษณะนี้ได้เอกสาร จำนวนมาก

**5.2 ค้นเอกสารเฉพาะเจาะจง** กรอกคำค้นลงในช่องระบุคำค้น และนำเมาส์คลิกปุ่ม ค้นหา ระบบค้นเอกสารในเขตข้อมูลกลุ่มเอกสาร/หัวเรื่อง/คำสำคัญ เมื่อพบจึงแสดงผล ได้เอกสารตรง ตามความต้องการมากขึ้น

**ตัวอย่าง 3** ที่ช่องคำค้นกรอกคำค้น "**กบฏวรเดช**" แล้วนำเมาส์คลิกปุ่มค้นหา ได้จำนวนกลุ่ม เอกสาร/หัวเรื่อง/คำสำคัญที่มีคำ "กบฏวรเดช" ทั้งหมด

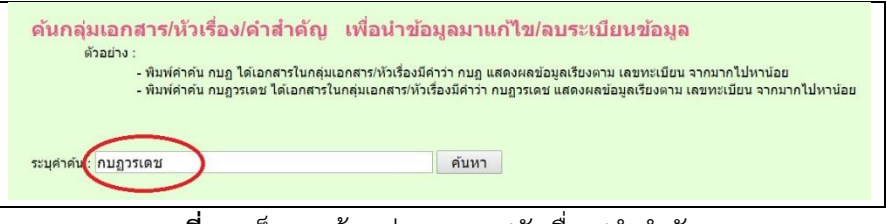

**ภาพที่ 8** เว็บเพจค้นกลุ่มเอกสาร/หัวเรื่อง/คำสำคัญ

| คำผ                                | ลัน :           | กบฏวรเ                   | .ดช <i>มีจำนวน</i> 4 ร                    | สายการ แสดงผลข้อมูลเรียงต                                     | าม เลขทะเบียน จากมากไปหาน่             |
|------------------------------------|-----------------|--------------------------|-------------------------------------------|---------------------------------------------------------------|----------------------------------------|
| ระวัง<br>คลิกเมนูลบ<br>ระบบลบทันที | แก้ไข<br>ข้อมูล | เลข<br>ทะเบียน<br>AMS RA | กลุ่มเอกสาร/หัวข้อย่อย/<br>ตำแหน่งจัดเก็บ | ชื่อเรื่อง                                                    | ระยะเวลา                               |
| <u>ลบระเบียน</u>                   | <u>แก้ไข</u>    | 00845                    | กบฏวรเดช /<br>/<br>ก7 ฟ26 จ25             | เงินที่พวงกบฏได้นำไปใช้จ่ายเนื่องใน<br>การกบฏ                 | 19 กรกฎาคม<br>2478 - 7 เมษายน<br>2479  |
| <u> ลบระเบียน</u>                  | <u>แก้ไข</u>    | 00844                    | กบฏวรเดช /<br>/<br>ก7 ฟ25จ3               | รายงานการเคลื่อนไหวของพวกกบฏที่<br>อาศัยอยู่ในอินโดจีน        | 12-19 ก.ค. 2478                        |
| <u>งบระเบียน</u>                   | <u>แก้ไข</u>    | 00843                    | กบฏวรเดช /<br>/<br>ก7 ฟ24จ46              | พวกกบฏที่หนีไปนอกพระราชอาณาเขต<br>ขอนิรโทษหรือขอกลับภูมิลำเนา | 14 พฤษภาคม<br>2477 - 10<br>มกราคม 2481 |
| จบระเบียน                          | <u>แก้ไข</u>    | 00842                    | กบฏวรเดช /<br>/<br>ก7 ฟ23จ73              | ให้เดือนนักเรียนไทยอย่าเชื่อข่าวอกุศล<br>(ข่าวพวกกบฏ)         | 11 พฤษภาคม - 2<br>พฤศจิกายน 2477       |

**ภาพที่ 9** แสดงผลเอกสารตามคำค้น "กบฏวรเดช" จำนวน 4 รายการ

6. การค้นชื่อเรื่อง ระบบแสดผลเอกสารเรียงตามเลขทะเบียน มีลักษณะการใช้งาน ดังนี้

6.1 ค้นเอกสารเขตข้อมูลชื่อเรื่อง นำเมาส์คลิกปุ่มค้นหา โดยไม่กรอกคำค้น ระบบค้น เอกสารจดหมายเหตุในเขตข้อมูลชื่อเรื่อง การค้นลักษณะนี้ได้เอกสารจำนวนมาก

**6.2 ค้นเอกสารเฉพาะเจาะจง** กรอกคำค้นลงในช่องระบุคำค้น และนำเมาส์คลิกปุ่ม ค้นหา ระบบค้นเอกสารในเขตข้อมูลชื่อเรื่อง เมื่อพบจึงแสดงผล ได้เอกสารตรงตามความต้องการ มากขึ้น

**ตัวอย่าง 4** ที่ช่องคำค้นกรอกคำค้น "**ทรัพย์สิน**" แล้วนำเมาส์คลิกปุ่มค้นหา ได้จำนวนชื่อเรื่องที่มีคำ ว่า "ทรัพย์สิน" ทั้งหมด

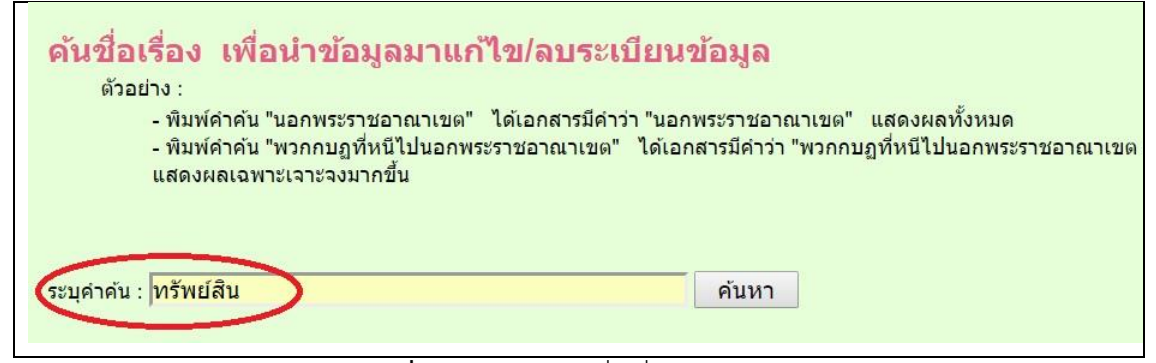

ภาพที่ 10 เว็บเพจค้นชื่อเรื่องของเอกสาร

| แสดงผ                              | ลข้อมู          | ລຕາມເ                    | <b>คำค</b> ัน                                                              |                                                                                               |
|------------------------------------|-----------------|--------------------------|----------------------------------------------------------------------------|-----------------------------------------------------------------------------------------------|
| ด่ำผ                               | า้น :           | ทรัพย์สั                 | รัน <i>มีจำนวน</i> 3 ราย                                                   | แสดงผลข้อมูลเรียงตาม                                                                          |
| ระวัง<br>คลิกเมนูลบ<br>ระบบลบทันที | แก้ไข<br>ข้อมูล | เลข<br>ทะเบียน<br>AMS RA | กลุ่มเอกสาร/หัวข้อย่อย/<br>ตำแหน่งจัดเก็บ                                  | ชื่อเรื่อง                                                                                    |
| <u>ลบระเบียน</u>                   | <u>แก้ไข</u>    | 00783                    | พระราชวงศ์ /<br>ทรัพย์สิน /<br>ก1 ฟ1 ป1 น1-79 จ79,<br>ก1 ฟ1 ป2 น80-176 จ96 | ตั้งและเปิดพิพิธิภัณฑ์ทรัพย์สินกษัตริย์                                                       |
| <u>ลบระเบียน</u>                   | <u>แก้ไข</u>    | 00782                    | พระราชวงศ์ /<br>ทรัพย์สิน /<br>ก1 ฟ1/2 ป น จ26                             | อำนาจการพิจารณาและการชี้ขาดของ<br>กรรมการพิจารณาทรัพย์สินฝ่ายพระ<br>มหากษัดริย์               |
| <u>ลบระเบียน</u>                   | <u>แก้ไข</u>    | 00781                    | พระราชวงศ์ /<br>ทรัพย์สิน /<br>ก1 ฟ1/1 ป1-5 น จ17                          | ให้กระทรวงวังส่งบัญชีทรัพย์พระมหา<br>กษัตริย์ให้กรรมการพิจารณาทรัพย์สิน<br>ฝ่ายพระมหากษัตริย์ |

**ภาพที่ 11** แสดงผลเอกสารตามคำค้น "ทรัพย์สิน" จำนวน 3 รายการ

**ตัวอย่าง 5** ที่ช่องคำค้นกรอกคำค้น "**ทรัพย์สินกษัตริย์**" แล้วนำเมาส์คลิกปุ่มค้นหา ได้จำนวนชื่อ เรื่องที่คำว่า "ทรัพย์สินกษัตริย์" ทั้งหมด

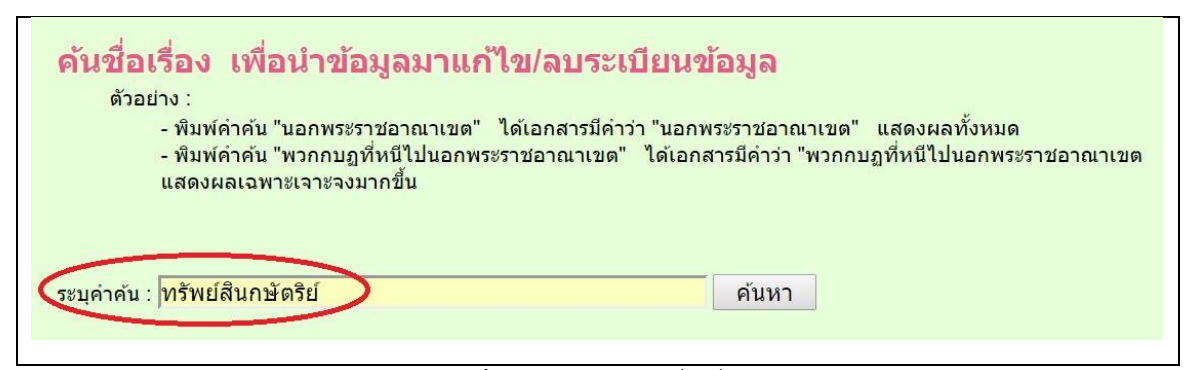

ภาพที่ 12 เว็บเพจค้นชื่อเรื่อง

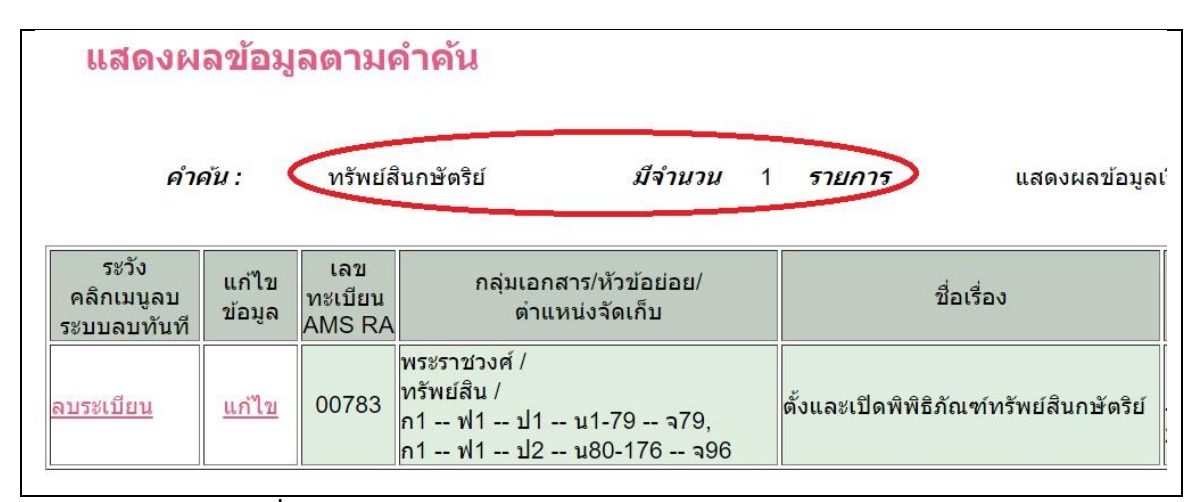

**ภาพที่ 13** แสดงผลเอกสารตามคำค้น "ทรัพย์สินกษัตริย์" จำนวน 1 รายการ

7. การค้นปีของเอกสาร ระบบแสดงผลเอกสารเรียงตามชื่อเรื่อง มีลักษณะการใช้งาน ดังนี้

7.1 ค้นเอกสารเขตข้อมูลปีของเอกสาร นำเมาส์คลิกปุ่มค้นหา โดยไม่กรอกคำค้น ระบบค้นเอกสารจดหมายเหตุในเขตข้อมูลปีของเอกสาร การค้นลักษณะนี้ได้เอกสารจำนวนมาก

7.2 ค้นเอกสารเฉพาะเจาะจง กรอกคำค้นลงในช่องระบุคำค้น และนำเมาส์คลิกปุ่ม ค้นหา ระบบค้นเอกสารในเขตข้อมูลปีของเอกสาร เมื่อพบจึงแสดงผล ได้เอกสารตรงตามความ ต้องการมากขึ้น

**ตัวอย่าง 6** ที่ช่องคำค้นกรอกคำค้น "**2475**" แล้วนำเมาส์คลิกปุ่มค้นหา ได้จำนวนเอกสารเฉพาะปี พ.ศ. 2475 ทั้งหมด

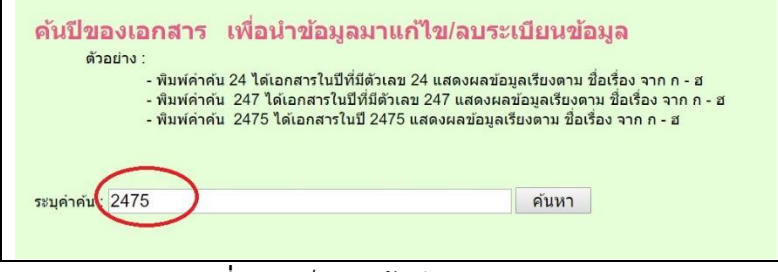

**ภาพที่ 14** เว็บเพจค้นปีของเอกสาร

| คำผ                                | จัน :           | 2475                     | มีจำนวน 4 ราย                                    | การ แสดงผลข้อมูลเรียงดาม ขึ่                         | อเรื่อง จากมากไปหา              | าน้อย         |
|------------------------------------|-----------------|--------------------------|--------------------------------------------------|------------------------------------------------------|---------------------------------|---------------|
| ระวัง<br>คลิกเมนูลบ<br>ระบบลบทันที | แก้ไข<br>ข้อมูล | เลข<br>ทะเบียน<br>AMS RA | กลุ่มเอกสาร/หัวข้อย่อย/<br>ตำแหน่งจัดเก็บ        | ชื่อเรื่อง                                           | ระยะเวลา                        | สรุปสาระสำคัญ |
| <u>ลบระเบียน</u>                   | <u>แก้ไข</u>    | 00169                    | โรงเรียน โรงพยาบาล /<br>/<br>ก1 ฟ7 ป1 น1-22 จ22  | การเปิดดึกเรียนที่วชิราวุธ                           | 6 กุมภาพันธ์ - 9<br>มีนาคม 2475 | -             |
| ลบระเบียน                          | <u>แก้ไข</u>    | 00167                    | โรงเรียน โรงพยาบาล /<br>- /<br>ก1 ฟ45/11 น1-5 จ5 | พระราชทานเงินอุดหนุนโรงเรียนประจำ<br>กึ่งอำเภอหัวหิน | 29 ตุลาคม 2475                  | -             |
| <u>ลบระเบียน</u>                   | <u>แก้ไข</u>    | 00171                    | โรงเรียน โรงพยาบาล /<br>/<br>ก1 ฟ4 ป1 น1-9จ9     | เชิญเสด็จในงานประจำปีของโรงเรียน<br>วชิราวุธวิทยาลัย | 24 - 28 ตุลาคม<br>2475          |               |
| <u>ลบระเบียน</u>                   | <u>แก้ไข</u>    | 00173                    | โรงเรียน โรงพยาบาล /<br>/<br>ก1 ฟ10ป1 น1-8 จ8    | โรงเรียนเยาวกุมาร (การปกครองเด็ก)                    | 26 กันยายน 2475                 | -             |

**ภาพที่ 15** แสดงผลเอกสารตามคำค้น "2475" จำนวน 4 รายการ

8. การค้นสถิติน้ำเข้าข้อมูล เพื่อให้ทราบว่าในแต่ละปีมีเอกสารนำเข้ากี่รายการ หรือในแต่ละ เดือนมีเอกสารนำเข้ากี่รายการ หรือในแต่ละวันมีเอกสารนำเข้ากี่รายการ ระบบแสดผลเอกสารเรียง ตามวันที่ลงทะเบียน มีลักษณะการใช้งาน ดังนี้

8.1 ค้นเอกสารเขตข้อมูลสถิตินำเข้าข้อมูล นำเมาส์คลิกปุ่มค้นหา โดยไม่กรอกคำค้น ระบบค้นเอกสารจดหมายเหตุในเขตข้อมูลสถิตินำเข้า การค้นลักษณะนี้ได้เอกสารจำนวนมาก

8.2 ค้นเอกสารเฉพาะเจาะจง กรอกคำค้นลงในช่องระบุคำค้น และนำเมาส์คลิกปุ่ม ค้นหา ระบบค้นเอกสารในเขตข้อมูลสถิตินำเข้า เมื่อพบจึงแสดงผล ได้เอกสารตรงตามความต้องการ มากขึ้น

**ตัวอย่าง 7** ที่ช่องคำค้นกรอกคำค้น "2559" แล้วนำเมาส์คลิกปุ่มค้นหา ได้จำนวนเอกสารนำเข้า ระบบเฉพาะปี พ.ศ. 2559 ทั้งหมด

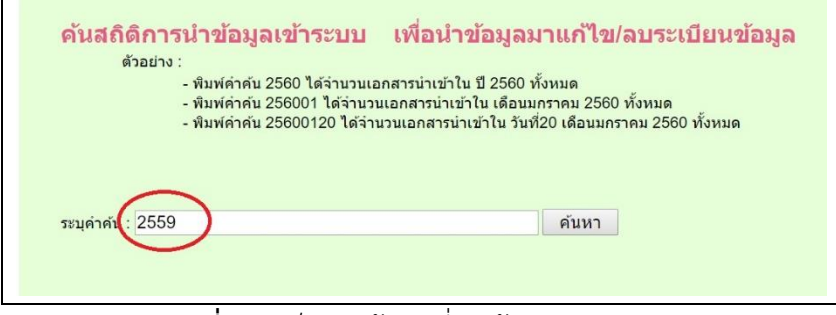

**ภาพที่ 16** เว็บเพจค้นวันที่นำเข้าระบบ

| แสดงผลข้                           | ้อมูลตาม     | คำคัน                    |                     |                                                                                                    |                                                       |
|------------------------------------|--------------|--------------------------|---------------------|----------------------------------------------------------------------------------------------------|-------------------------------------------------------|
| <i>คำคัน :</i><br>ยู่บรรทัดแรก     | 2559         |                          | มีจำนวน             | 13 <b>รายการ</b> แสดง                                                                                                    | ผลข้อมูลเรียงตาม วันที่ลงทะเบียนในระบบ จากมากไปหาน้อย |
| ระวัง<br>คลิกเมนูลบระบบลบ<br>ทันที | แก้ไขข้อมูล  | เลข<br>ทะเบียน<br>AMS RA | วันที่ลง<br>ทะเบียน | กลุ่มเอกสาร/หัวข้อย่อย/<br>ตำแหน่งจัดเก็บ                                                                                                    | นื่อเรื่อง                                            |
| <u>จบระเบียน</u>                   | แก้ไข        | 00784                    | 25590627-04         | พระราชวงศ์ /<br>ทรัพย์สิน /<br>ก1 ฟ1/5 ป1 น1-80<br>จ80,<br>ก1 ฟ1/5 ป2 น81-160<br>จ80,<br>ก1 ฟ1/5 ป3 น161-229 -<br>- จ69,<br>ก1 ฟ1/5 ป4 น230-318 -<br>- จ89 | การพิจารณาสิ่งของส่วนพระองค์สมเด็จพระปกเกล้าฯ         |
| <u>าบระเบียน</u>                   | <u>แก้ไข</u> | 00783                    | 25590627-03         | พระราชวงศ์ /<br>ทรัพย์สิน /<br>ก1 ฟ1 ป1 น1-79 จ79,<br>ก1 ฟ1 ป2 น80-176<br>จด                                                                               | ดั้งและเป็ดพิพิธิภัณฑ์ทรัพย์สินกษัตริย์               |

**ภาพที่ 17** แสดงผลเอกสารตามคำค้น "2559" จำนวน 13 รายการ

**ตัวอย่าง 8** ที่ช่องคำค้นกรอกคำค้น "**2559**06" แล้วนำเมาส์คลิกปุ่มค้นหา ได้จำนวนเอกสาร นำเข้าระบบเฉพาะเดือนมิถุนายน ปี 2559 ทั้งหมด

**ตัวอย่าง 9** ที่ช่องคำค้นกรอกคำค้น "**25590616**" แล้วนำเมาส์คลิกปุ่มค้นหา ได้จำนวนเอกสาร นำเข้าระบบเฉพาะวันที่ 16 เดือนมิถุนายน ปี พ.ศ 2559 ทั้งหมด

**9. การเพิ่มข้อมูล** มีแบบฟอร์มรับข้อมูล เมื่อกรอกข้อมูลจนแล้วเสร็จ เมื่อต้องการจัดเก็บลง ระบบ นำเมาส์คลิกที่ปุ่มบันทึก ระบบจะบันทึกให้ทันที หากไม่ต้องการจัดเก็บลงระบบให้นำเมาส์คลิก ที่ปุ่มยกเลิก ระบบจะไม่บันทึกระเบียนข้อมูลนั้น

|                                                      | เพมขอมูลเอกสารจดหมายเหตุพระบกเกลาศกษา                                                                                                    |
|------------------------------------------------------|----------------------------------------------------------------------------------------------------|
| เลขทะเบียน. :                                        | 00845<br>รูปแบบ : เลขทะเบียนประกอบด้วย AMS RA ลำดับที่เลขทะเบียนใช้ห้าหลัก<br>ตัวอย่าง :เอกสารอ้างถึง AMS เอกสารของ RA ลำดับที่ 00824<br>รูปแบบการพิมพ์ : 00824                                                                                                    |
| วันที่ลงทะเบียน :                                    | 25590526_04<br>รูปแบบ : YYYYMMDD_ลำดับที่ใช้เลขสองหลักต่อวัน<br>ตัวอย่าง : กรอกข้อมูลระเบียนลำดับที่ 1 ของวันที่ 22 เดือนมีนาคม 2559<br>รูปแบบการพิมพ์ : 25590322-01                                                                                                    |
| ื่อกลุ่มเอกสารหัวข้อ<br>ใหญ่<br>/ห้วเรื่อง/คำสำคัญ : | กบฏวรเดช<br>ดูได้จากหนังสือการกำหนดกลุ่มเอกสารจดหมายเหตุ                                                                                                    |
| ื่อกลุ่มเอกสารหัวข้อ<br>ย่อย:                        | -<br>ดูได้จากหนังสือการกำหนดกลุ่มเอกสารจดหมายเหตุ                                                                                                    |
| ตำแหน่งจัดเก็บ :                                     | ก7 ฟ26 จ25<br>รูปแบบ : กล่องที่แฟ้มที่ปิกที่ระหว่างหน้าที่จำนวนหน้า<br>ตัวอย่าง : .เอกสารอยู่ที่ กล่องที่3 แฟ้มที่ 1 ปีกที่ 4 หน้าที่ 1-64 จำนวน 64 แผ่น<br>รูปแบบการพิมพ์ : ก3 ฟ1 ป4 น1-64 จ64                                                                                                    |
| ชื่อเรื่อง:                                          | เงินที่พวกกบฏได้นำไปใช้จ่ายเนื่องในการกบฏ                                                                                                    |
| ระยะเวลาเอกสาร :                                     | 19 กรกฎาคม 2478 – 7 เช่นร 2479<br>รูปแบบ : ระหว่างวันที่เคาะหน้า-หลังหนึ่งวรรค เดือนพิมพ์เต็ม หลังเดือนเคาะหนึ่งวรรค ปีพิมพ์ตัวเลขสี่หลัก<br>รูปแบบการพิมพ์ : 6 กุมภาพันธ์ - 19 มีนาคม 2475                                                                                                    |
| ปีของเอกสาร :                                        | 2478<br>รูปแบบ : พิมพ์ตัวเลข 4 หลัก                                                                                                    |
| แหล่งที่มา :                                         | กจช. ร.7 สร.0201.1/26<br>รูปแบบ : เลขน่าคัน อ้างอิงจากแหล่งที่มาของเอกสาร กจช. เคาะ 1 วรรค เอกสารที่มีในห้อง ร.7 เคาะ 1 วรรค รหัสหน่วยงานเจ้าของเอกสารตามด้วยตัวเลข<br>รูปแบบการพิมพ์ : กจช. ร.7 สร.0201.1/23                                                                                                    |
| สรุปสาระสำคัญ :                                      |                                                                                                    |
| ข้อมูลรวม :                                          | 00845 25590526_04 กบฏวะเคร ก7 ฟ26 จ25 สินที่พวกกบฏได้นำไปใช้จ่ายเนื่องในการกบฏ 2478<br>กรร. ร.7 สร.0201.1/26<br>รูปแบบ : สำเนาจากทุกเขตข้อมูลจากบนสุดมาวาง แล้วเคาะหนึ่งวรรคตามด้วย เคาะหนึ่งวรรค จนถึงเขตข้อมูลสุดท้าย<br>รูปแบบการพิมพ์ : 00844 25590526-03 กบฏวรเดช ก3 ฟ 1 ป4 น1-64 จ64 รายงานการเคลื่อนไหวของพวกกบฏที่อาศัยอยู่ในอิน<br>โดจีน 12-19 ก.ค. 2478 2478 กจช.ร.7 สร.0201.1/25 |
| มันที่แก้ไข/ปรับปรุง :                               | 24/26/2559<br>รูปแบบ : วันที่พิมพ์เลขสองหลัก เดือนพิมพ์เลขสองหลัก ปีพิมพ์เลขสี่หลัก                                                                                                    |
|                                                      | 111150 1975                                                                                                    |

**ภาพที่ 18** แบบฟอร์มการกรอกข้อมูลเอกสารจดหมายเหตุพระปกเกล้าลงในแบบฟอร์ม

## ตารางที่ 1 เขตข้อมูลและคำอธิบายการปฏิบัติงานในแต่ละเขตข้อมูล

| ลำดับ | เขตข้อมูล/ข้อกำหนด                                             | ค้นหา/ประโยชน์ที่ได้รับ                                             |
|-------|----------------------------------------------------------------|---------------------------------------------------------------------|
| 1     | เลขทะเบียน                                                     | เป็น Primary Key (ควบคุมระบบฐานข้อมูล)                              |
|       | O เลขทะเบยน 1 ระเบยนประกอบดวย AMS RA 00824                     |                                                                     |
|       | O AMS : อางองเอกสารจดหมายเหตุ                                  |                                                                     |
|       | O RA : เอกสารของห้อง ร.7                                       |                                                                     |
|       | O เลขลำดับเอกสาร : 00824 กำหนดตัวเลข 5 หลัก                    |                                                                     |
|       | รูปแบบพิมพ์ : 00824 (พิมพ์เฉพาะตัวเลข)                         |                                                                     |
|       | รูปแบบแสดงผล : AMS RA 00824                                    |                                                                     |
| 2     | วันเดือนปีลงทะเบียน                                            | ค้นสถิตินำเข้าระบบ                                                  |
|       | 0 กำหนดรูปแบบ : ปีเดือนวันตามด้วยลำดับที่วันต่อวัน             | - พิมพ์คำค้น 2559 ได้จำนวนเอกสารนำเข้าใน ปี 2559 ทั้งหมด            |
|       | Oปีใช้ 4 หลัก เดือนใช้ 2 หลัก วันใช้ 2 หลัก ลำดับที่ใช้ 2 หลัก | - พิมพ์คำค้น 255903 ได้จำนวนเอกสารนำเข้าใน เดือนมีนาคม 2559 ทั้งหมด |
|       | 0 รูปแบบ : YYYYMMDD-ลำดับที่                                   | - พิมพ์คำค้น 25590322 ได้จำนวนเอกสารนำเข้าใน วันที่ 22 เดือนมีนาคม  |
|       | 0 ตัวอย่าง กรอกข้อมูลรายการที่ 1 ของวันที่ 22 เดือนมีนาคม 2559 | 2559 ทั้งหมด                                                        |
|       | 0 รูปแบบพิมพ์ : 25590322-01                                    | เรียงตาม เลขทะเบียน จากมากไปหาน้อย                                  |
| 3     | <b>ชื่อกลุ่มเอกสาร</b> (กลุ่มเอกสาร/หัวเรื่อง/คำสำคัญ)         | ค้นหา                                                               |
|       | หัวเรื่องมากกว่าหนึ่ง แต่ละหัวเรื่องให้เคาะหนึ่งวรรค           | กลุ่มเอกสาร/หัวเรื่อง                                               |
|       | รูปแบบพิมพ์ : โรงเรียน โรงพยาบาล                               | - พิมพ์คำค้น กบฏ ได้เอกสารในกลุ่มเอกสารมีคำว่า กบฏ แสดงผลทั้งหมด    |
|       |                                                                | - พิมพ์คำค้น กบฏวรเดช ได้เอกสารในกลุ่มเอกสารมีคำว่า กบฏวรเดช แสดงผล |
|       |                                                                | ทั้งหมด                                                             |
|       |                                                                | เรียงตาม เลขทะเบียน จากมากไปหาน้อย                                  |

| ลำดับ | เขตข้อมูล/ข้อกำหนด                                                                                                    | ค้นหา/ประโยชน์ที่ได้รับ                                                                                                    |
|-------|----------------------------------------------------------------------------------------------------|----------------------------------------------------------------------------------------------------|
| 4     | กลุ่มเอกสารย่อย                                                                                                    |                                                                                                    |
| 5     | <ul> <li>ตำแหน่งจัดเก็บ (Location)         <ul> <li>กล่องที่</li> <li>บึกที่</li> <li>ระหว่างหน้าที่</li> <li>จำนวนแผ่นรายปึก</li> </ul> </li> <li>รูปแบบ : กล่องที่ – ปึก – ระหว่างหน้าที่ จำนวนหน้า</li> <li>Ex. กล่องที่3 ปึกที่ 4 หน้าที่ 1-64 จำนวน 64 หน้า</li> <li>รูปแบบพิมพ์ : ก3 ป4 น1-64 จ64</li> </ul> | ทางกายภาพ ตำแหน่งจัดเก็บเอกสารจัดตามกลุ่มเอกสารหัวข้อใหญ่ ตามด้วย<br>หัวเรื่องย่อย ตามด้วยลำดับที่กล่อง ตามด้วยลำดับที่แฟ้ม ตามด้วยปึกเอกสาร<br>ในแฟ้ม                                                                                                    |
| 6     | <b>ชื่อเรื่อง</b><br>ความยาว 250 อักขระ                                                                                                    | <b>ค้นหา</b> <ul> <li>พิมพ์คำค้น "ทรัพย์สิน" ได้เอกสารมีคำว่า "ทรัพย์สิน" แสดงผลทั้งหมด</li> <li>พิมพ์คำค้น "ทรัพย์สินกษัตริย์" ได้เอกสารมีคำว่า "ทรัพย์สินกษัตริย์"</li> <li>แสดงผลเฉพาะเจาะจงมากขึ้น</li> <liเรียงตาม li="" จากมากไปหาน้อย<="" เลขทะเบียน=""> </liเรียงตาม></ul> |
| 7     | ระยะเวลาของเอกสาร<br>รูปแบบ : ระหว่างวันที่เคาะหน้า-หลังหนึ่งวรรค เดือนพิมพ์เต็ม<br>หลังเดือนเคาะหนึ่งวรรค ปีพิมพ์ตัวเลขสี่หลัก<br>รูปแบบพิมพ์ : 6 กุมภาพันธ์ - 19 มีนาคม 2475                                                                                                    |                                                                                                    |

| ลำดับ | เขตข้อมูล/ข้อกำหนด                                                                                                    | ค้นหา/ประโยชน์ที่ได้รับ                                                                                                    |
|-------|----------------------------------------------------------------------------------------------------|----------------------------------------------------------------------------------------------------|
| 8     | <b>ปีของเอกสาร</b><br>พิมพ์ปี พ.ศ.ตัวเลข 4 หลัก<br>Ex. ปีของเอกสาร 2475<br>รูปแบบพิมพ์ 2475                                                                                                    | <b>ค้นหา</b><br>- พิมพ์คำค้น 24 ได้เอกสารในปีที่มีตัวเลข 24 แสดงผลทั้งหมด<br>- พิมพ์คำค้น 247 ได้เอกสารในปีที่มีตัวเลข 247 แสดงผลทั้งหมด<br>- พิมพ์คำค้น 2475 ได้เอกสารเฉพาะในปี 2475<br>เรียงตาม ชื่อเรื่อง จากมากไปหาน้อย |
| 9     | แหล่งที่มาของเอกสาร<br>เลขนำค้น กจช ร7 สร0201.1/3<br>O กจช : กองจดหมายเหตุชาติ<br>O ร7 : รัชการที่ 7<br>O สร.0201.1/5 : เลขมาจากกองจดหมายเหตุ                                                                                                    | อ้างอิงจากหอจดหมายเหตุ                                                                                                    |
| 10    | สรุปสาระสำคัญ (สรุปเนื้อหา)<br>รับข้อมูลไม่จำกัด                                                                                                    |                                                                                                    |
| 11    | ข้อมูลรวม<br>รูปแบบ : สำเนาจากทุกเขตข้อมูลจากบนสุดมาวาง แล้วเคาะหนึ่งวรรค<br>ตามด้วย เคาะหนึ่งวรรค จนถึงเขตข้อมูลสุดท้าย<br>รูปแบบพิมพ์ : 00844 25590526_03 กบฏวรเดช ก7<br>ฟ25 จ3 รายงานการเคลื่อนไหวของพวกกบฏที่อาศัยอยู่ในอินโดจีน<br>12-19 ก.ค. 2478 2478 กจช.ร.7 สร.0201.1/25 รับข้อมูลไม่<br>จำกัด | <b>ค้นหา</b><br>-พิมพ์คำค้น ระบบจะค้นหาทุกเขตข้อมูลแล้วนำมาแสดงผล                                                                                                    |

| ลำดับ | เขตข้อมูล/ข้อกำหนด                       | ค้นหา/ประโยชน์ที่ได้รับ |
|-------|------------------------------------------|-------------------------|
| 12    | วันเดือนปีปรับปรุงข้อมูล                 |                         |
|       | วันเดือนปีล่าสุดที่ปรับปรุงข้อมูล        |                         |
|       | Ex. ปรับปรุงวันที่ 20 เดือนมิถุนายน 2559 |                         |
|       | รูปแบบพิมพ์ 20/06/2559                   |                         |